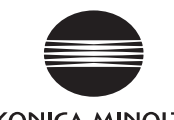

# 数据管理软件 CA-S25w 安装指南

ΚΟΝΙζΑ ΜΙΝΟΙΤΑ

# ▲ 安全注意事项

请在使用前仔细阅读本使用说明书、测量器使用说明书和电脑使用 说明书,并正确、安全地使用本产品。

| 本手册中使用的应用程序名        | 品称等正式名称                                                     |
|---------------------|-------------------------------------------------------------|
| (正文中的标示)            | (正式名称)                                                      |
| Windows, Windows XP | Microsoft <sup>®</sup> Windows <sup>®</sup> XP Professional |
|                     | Operating System                                            |
| Windows, Windows 7  | Microsoft <sup>®</sup> Windows <sup>®</sup> 7 Professional  |
|                     | Operating System                                            |
| Windows, Windows 8  | Microsoft <sup>®</sup> Windows <sup>®</sup> 8 Pro           |
|                     | Operating System                                            |
| Excel               | Microsoft <sup>®</sup> Excel <sup>®</sup>                   |
|                     |                                                             |

#### 关于商标

- Microsoft、Windows、Windows XP、Windows 7、Windows 8、Excel 是美国 Microsoft Corporation 在美国和 / 或其他国家的注册商标。
- Intel、Pentium 是 Intel Corporation 在美国和 / 或其他国家的注册商标。 本手册中的其他公司名称和产品名称是其各自公司的商标或注册商标。

#### 有关本手册的注意事项

- ●严禁擅自转载本手册中所述的部分或全部内容。
- ●关于本手册的内容,将来可能会发生变更,恕不另行通知。
- 虽然我们已尽最大努力确保本手册中信息的准确性,但如果发现任何内容差错、错误或遗漏,请与购买本产品时的经销商联系。
- ●对于未按照本手册指示使用本产品而导致的事故,不管前面有无说明,本公司概不负责,请予以谅解。

# 前言

数据管理软件 CA-S25w 能够将二维色彩亮度计 CA-2500(或者 CA-2000)系列与电脑连接, 然后进行测量, 对测量数据用多种图表显示并进行保存。

另外,本安装指南是以阅读者已掌握 Windows 的基本操作为前提编写 而成的。

# 关于使用说明书

安装本软件的同时,会安装本说明书的 PDF 文件,并登录到 Windows 的 开始菜单(或者开始画面内)中。 <开始菜单 - 所有程序

- KONICA MINOLTA CA-S25w Manual >
- 安装用 CD-ROM 中还包含了"二维色彩亮度计 CA-2500 系列使用说明书"的 PDF 文件。

PDF 文件必须安装 Adobe 公司的 Adobe Reader<sup>®</sup> 后才能打开。最新的 Adobe Reader<sup>®</sup> 可以从 Adobe 公司网站上免费下载。

也可以使用安装用CD-ROM中附带的Adobe Reader<sup>®</sup>安装程序直接安装。

(例) 如果 CD-ROM 在 D 盘,则路径为 D:\Adobe Reader\CHI

# 软件的使用规定

本软件的使用规定写在安装时联机显示的"软件使用许可协议"对话框中。只有同意了使用许可协议,才能安装本软件。

# 使用注意事项

- ●本软件是 Windows XP、Windows 7 或 Windows 8 用的应用软件。 但本软件中不含任何一个操作系统。
- ●安装本软件前,需要先在电脑上安装上述操作系统。
- ●将 CD-ROM/DVD-ROM 放到 CD-ROM/DVD-ROM 驱动器中时,请按照 正确的方向放正。
- ●请勿弄脏或损坏 CD-ROM/DVD-ROM。如果弄脏刻录面或者损坏 标签面,会导致读入错误。
- 请注意不要有剧烈的温度变化或结露。
- ●请勿放置在高温场所中,例如阳光直射处或暖气设备附近等。
- ●请勿过分用力按压或者摔落 CD-ROM/DVD-ROM。
- ●请勿接触水、酒精和稀释剂等。
- ●请在电脑电源打开时取出 CD-ROM/DVD-ROM。

### 保管注意事项

- ●使用 CD-ROM/DVD-ROM 后,请务必将其放入盒中妥善保存。
- ●请勿保存在高温场所中,例如阳光直射处或暖气设备附近等。请勿 将 CD-ROM/DVD-ROM 保存在潮湿环境中。

虽然我们已尽最大努力确保产品中信息的准确性,但如果有疑问或不明之处,请与购买本产品时的经销商或者"服务指南"中记载的咨询窗口联系。

#### 1. 系统环境 使用条件 OS Windows XP Professional SP3 Windows XP Professional x64 Edition SP2 Windows 7 Professional 32 bit(x86) Windows 7 Professional 64 bit(x64) Windows 8 Pro 32 bit(x86) Windows 8 Pro 64 bit(x64) (上述操作系统的日语、英语、中文(简体字)版) 电脑的系统配置必须是上述操作系统的推荐配置或者下述规 格中的较高配置。 CPU Pentium 4 2.8 GHz 同等级以上 内存 1024 MB 以上 硬盘 系统驱动器(安装了操作系统的驱动器)需要有 80 MB 以 上的可用空间 另外,每个镜头都需要有以下可用空间,用于安装校正数据 ・使用标准镜头时 约 540 MB ・使用广角镜头时 约 470 MB ・使用长焦距镜头时 约 1.3 GB 如要将测量数据保存到硬盘中,还需要有其他可用空间 •例如,有10个测量数据时需要约110 MB ・点设定文件、测量条件文件等设定文件用时需要约1 MB 显示器 可显示 1280×768 点以上 /65536 色 (High Color: 16bit) 以上的显示器 其他 CD-ROM 驱动器 1 台(安装时需要) DVD-ROM 驱动器 1 台(安装校正数据时需要) ※以上2点可以用能够读取 CD-R 介质和 DVD-R 介质的复 合式光碟机 1 台代替 USB 端口(连接测量器时需要) 控制对象 测量器 CA-2000、CA-2500 语言 显示语言 日语、英语、中文(简体字)

起示语言 日语、英语、中又(简体子 (安装时选择一种语言)

# 2. 软件的安装

将 CA-2500 主体(或者 CA-2000 主体)连接到电脑上之前,请先安装软件。 本软件用 CD-ROM 提供,校正数据用 DVD-ROM 提供,因此必须要有 CD-ROM/DVD-ROM 驱动器才能够使用。

如果已安装了本软件的旧版本,需要先卸载旧版本才能进行安装。

注意 如果安装文件夹中保存有测量数据和各种设定文件,卸载前请先备份到其 他文件夹中。

为了安装本软件,登录电脑时,必须选择有 Administrator 权限的用户。

注意 如果选择了 Administrator 权限以外的用户, 就无法进行安装。

#### 安装方法

1

如果 OS 为 Windows 7 或者 Windows 8, 中途会显示确认 User Account Control 的对话框,此时请选择"继续"或者"是"。

将软件 CD 插入到 CD-ROM/DVD-ROM 驱动器中。

- 如果是 Windows 8, 点击画面右上方显示的"点击选择要对 此光盘 执行 的操作", 然后点击 [执行 setup.exe]。
- "选择语言"对话框打开后,请选择安装语言,点击 OK 按钮。
  此处选择了"日语版"进行如下的说明。
- 显示 InstallShield Wizard₀
- ⑦ 点击 下一步 按钮。
- 3 阅读使用许可协议后,选择"我接受该许可证协议中的条款。"后, 点击 下一步 按钮。
- ▲ 确认安装目标文件夹。点击 下一步 按钮。
- 如要变更,请点击 更改 按钮,然后指定安装目标文件夹。
- 5 点击 安装 按钮。
- 开始安装。
- 点击 完成 按钮。
- 完成安装。

#### 卸载方法

在 Windows 开始菜单的 "控制面板"中点击 "卸载程序"。

- ※ 如果是 Windows 8, 在开始画面内将鼠标光标移动到画面左下角, 然后 右击, 点击菜单的 [ 程序和功能 ]。
- **つ** 从一览表中选择"CA-S25w"后点击相应的按钮。
- 3 在"程序和功能"对话框中"是"按钮。
- 执行卸载程序。
- **人** 按照画面上的指示完成卸载。

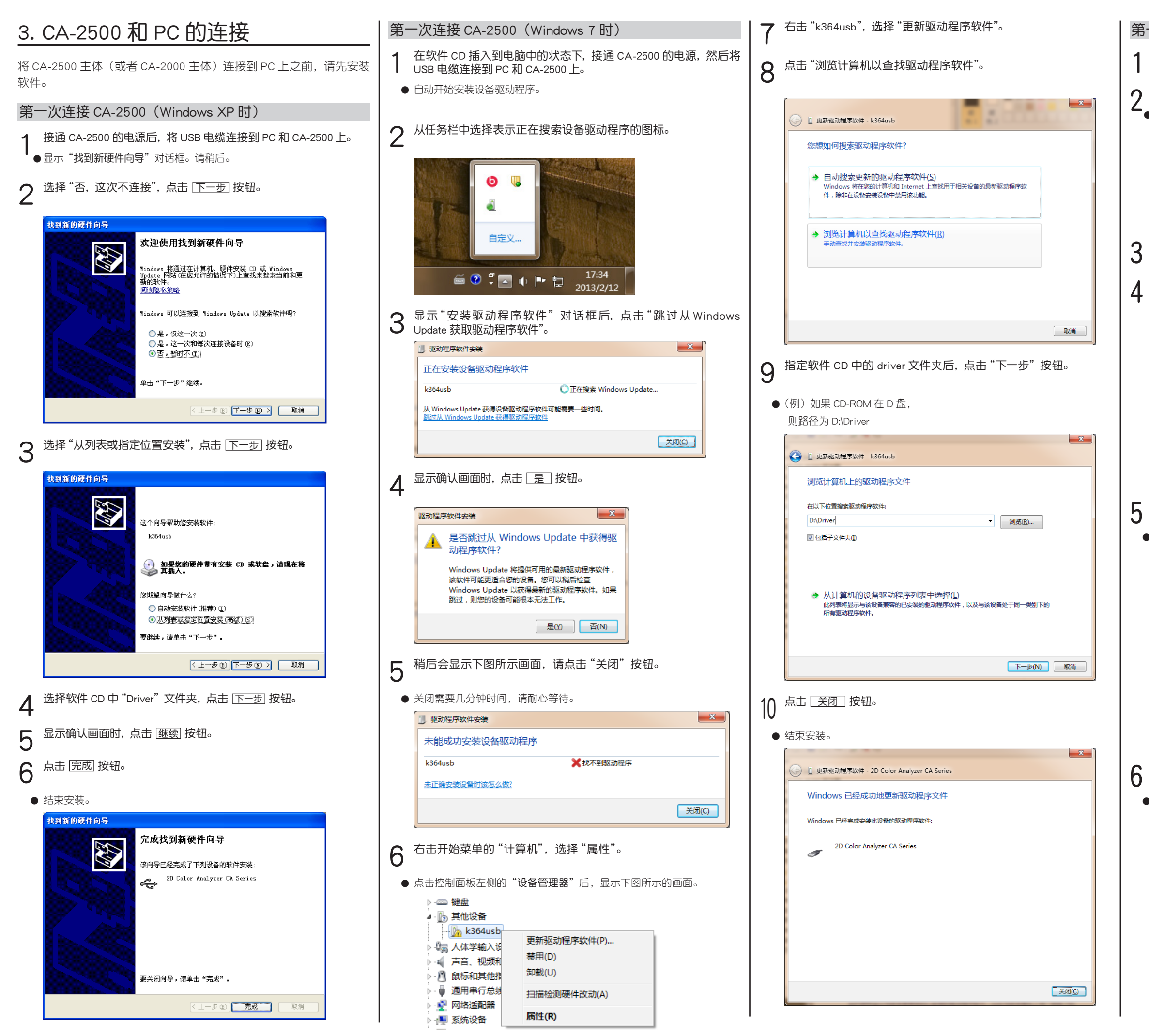

#### 第一次连接 CA-2500(Windows 8 时)

在软件 CD 插入到电脑中的状态下,接通 CA-2500 的电源,然后将 USB 电缆连接到 PC 和 CA-2500 上。

将鼠标移动到画面左下角,出现窗口后右击。

∠● 点击菜单的"设备管理器"后,会显示以下画面。

| 🐚 k364usb   |                 |
|-------------|-----------------|
| Der PCI 简单; | 更新驱动程序软件(P)     |
| 🍌 未知设备      | 禁用(D)           |
| > 📑 软盘驱动器   | 卸载(U)           |
| 🖻 📾 软盘驱动器搭  | - 1 200(-7      |
| 🛛 🖌 声音、视频和  | 扫描检测硬件改动(A)     |
| ▷ 🖉 鼠标和其他措  |                 |
| 🖡 通用串行总线    | 周1注( <b>R</b> ) |
| ▶ 🛐 网络注题器   |                 |

右击"k364usb",选择"更新驱动程序软件"。

点击"浏览计算机以查找驱动程序软件"。

| 중 』更新驱动程序软件 - k364usb                                                             | ×  |
|-----------------------------------------------------------------------------------|----|
| 你希望如何搜索驱动程序软件?                                                                    |    |
| → 自动搜索更新的驱动程序软件(S)<br>Windows 將在你的计算採用Internet上查找用于相关设备的最新驱动把序软件,除非在设备实被设备中想用该功能。 |    |
| → 浏览计算机以查找返动程序软件(E)<br>手动查线并安装驱动图序软件。                                             |    |
|                                                                                   |    |
|                                                                                   | 取消 |

指定软件 CD 中的 driver 文件夹后, 点击"下一步"按钮。

● (例) 如果 CD-ROM 在 D 盘,

则路径为 D:\Driver

|   |                                                                           | × |
|---|---------------------------------------------------------------------------|---|
| € | 』更新驱动程序软件 - k364usb                                                       |   |
|   | 浏览计算机上的驱动程序文件                                                             |   |
|   | 在以下位置搜索驱动程序软件:                                                            |   |
|   | F:\Driver v 浏览(R)                                                         |   |
|   | ☑包括子文件夹①                                                                  |   |
|   | 从计算机的设备驱动程序列表中选取(L)<br>此列表報至示与该估量表的已交速的驱动程序软件,以及与该设备处于同一类别下的<br>所有驱动程序软件。 |   |
|   | 下一步(N) 取消                                                                 |   |
|   |                                                                           |   |

点击 〔关闭〕 按钮。

● 结束安装。

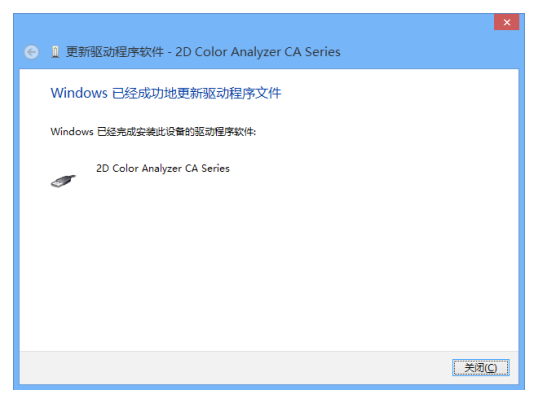